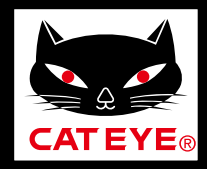

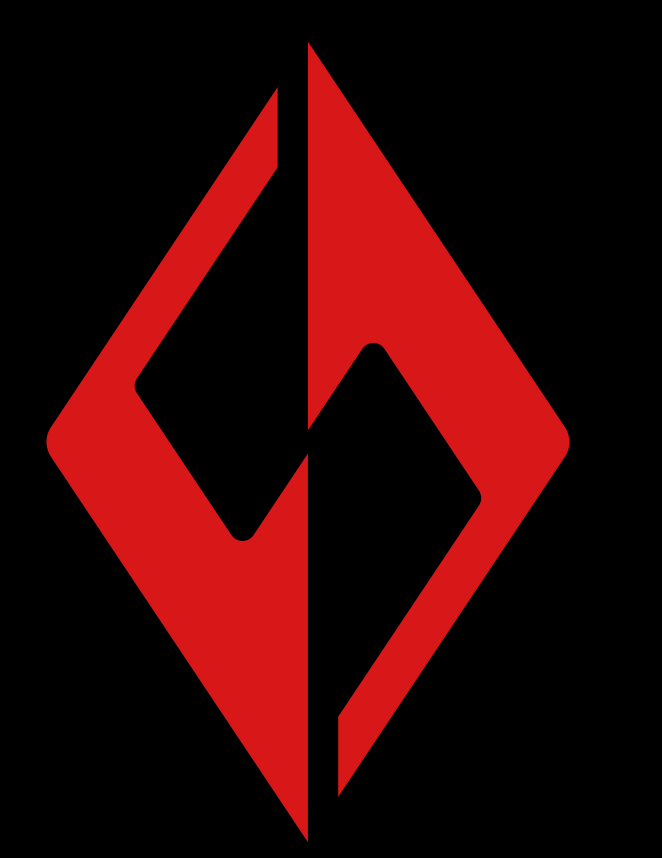

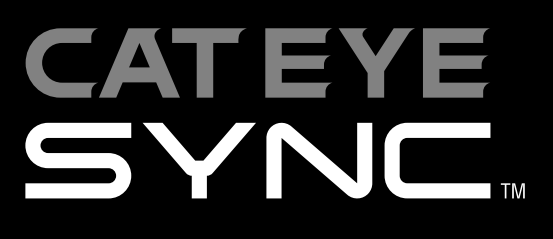

CatEyeSYNC ™ 手册 前言

与车灯同步配对

 $\rightarrow$ 

车灯操作

变更 CatEyeSYNC ™ 的操作和设定

**→** 

固件升级

 $\rightarrow$ 

有可能在无预告下变更手 册内容。

常见问答

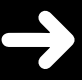

CatEyeSYNC-191017 3

前言

CatEyeSYNC <sup>™</sup> 是通过同步对应车灯,可连动多个车灯的应 用软体。

无论有无启动 CatEyeSYNC ™,已配对的车灯除了可操作开 关和同步切换模式之外,在应用软体中还可确认车灯设定、 电池剩余量与通知。

#### 使用前

使用 CatEyeSYNC ™ 时,需要智能手机和对应车灯。

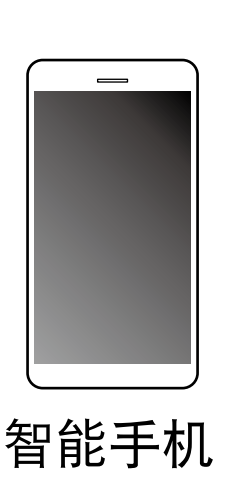

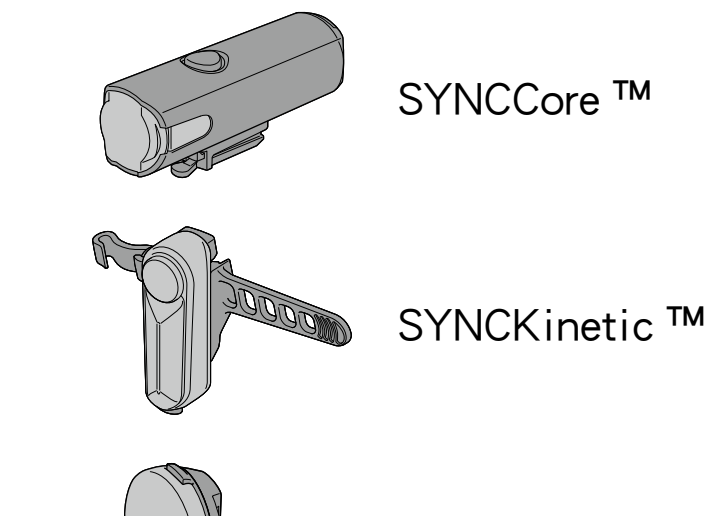

SYNCWearable ™

※适用智慧型手机的最新讯息,请参照「<u>CatEyeSYNC</u>™ <u>适用机种</u>」。

※CatEyeSYNC™最多可配对到7台。

# 与车灯同步配对

要连动车灯,首先要与 CatEyeSYNC ™ 进行同步配对。

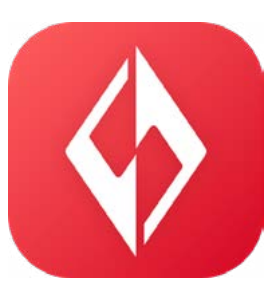

### 1. 将 CatEyeSYNC ™ 安装于智能手机。

使用 iphone 的用户

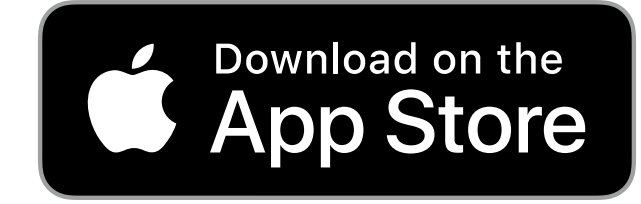

使用 Android 的用户

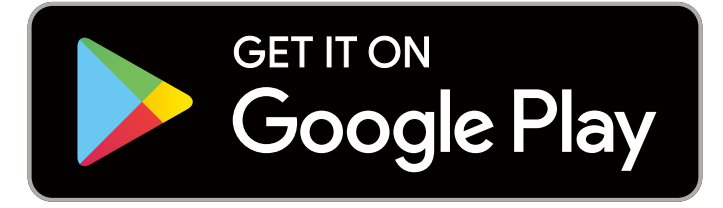

中国 Android 的用户

※下载及使用应用软体时会产生通信费,因此建议活用 Wi-Fi。

### 2. 启动 CatEyeSYNC ™ 开始配对。

※请开启智能手机 Bluetooth®。

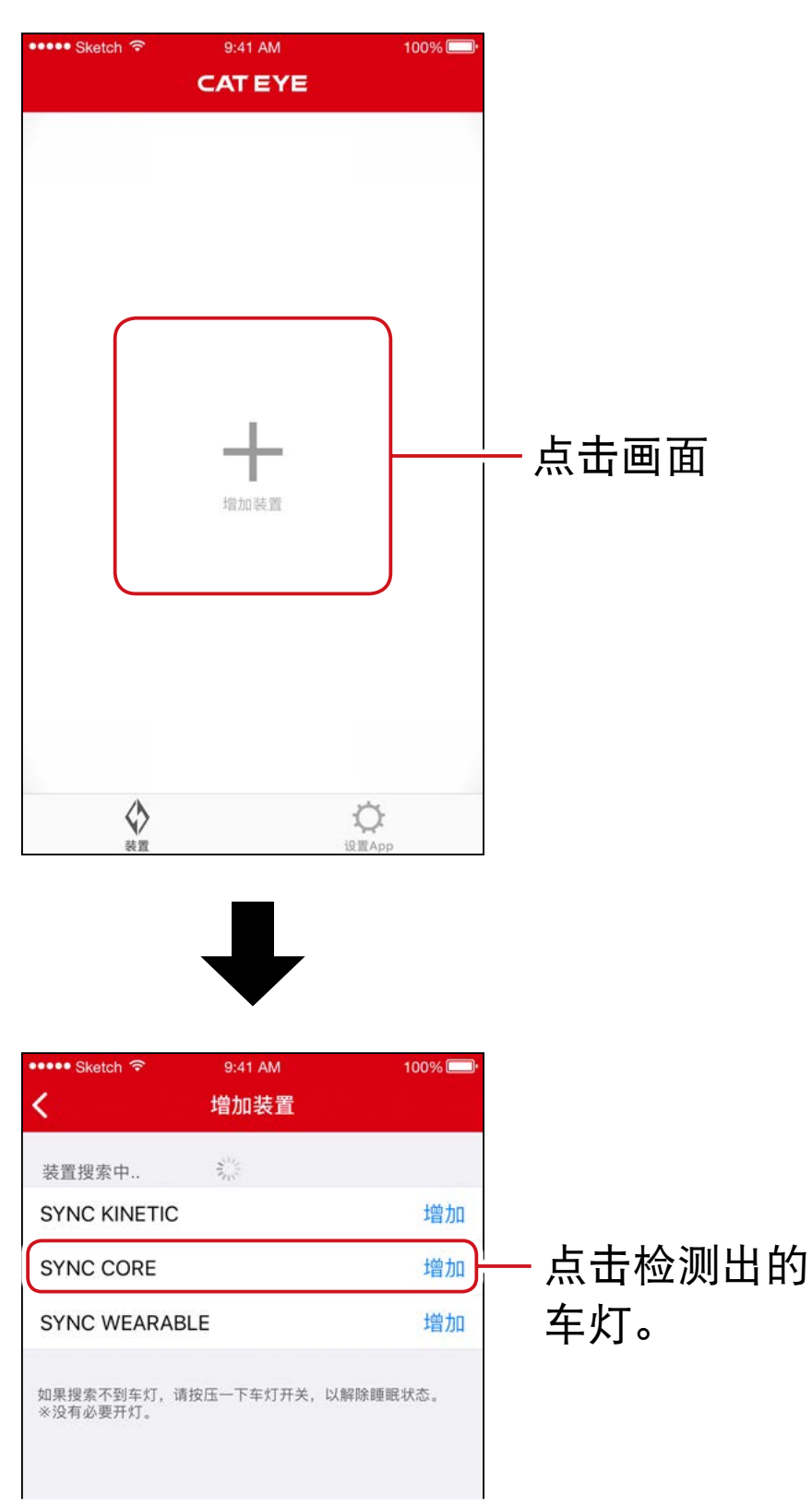

※未能检测出车灯时,请按压一下所要同步配对车灯 的开关。

不需点亮车灯。

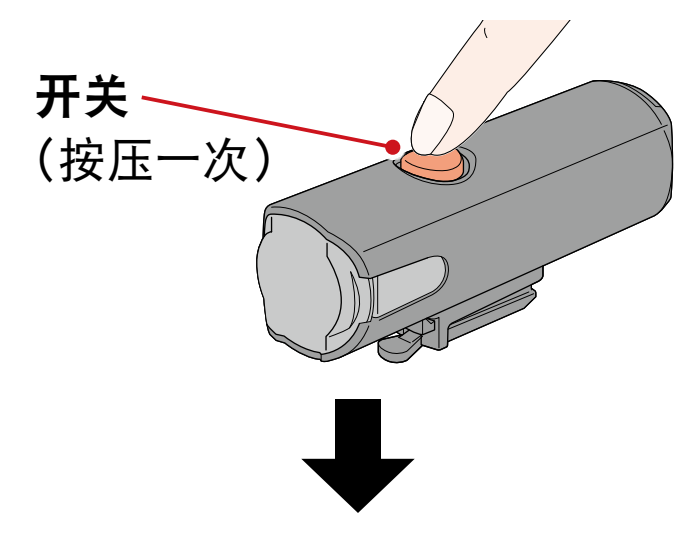

车灯呈闪烁,画面上显示讯息。

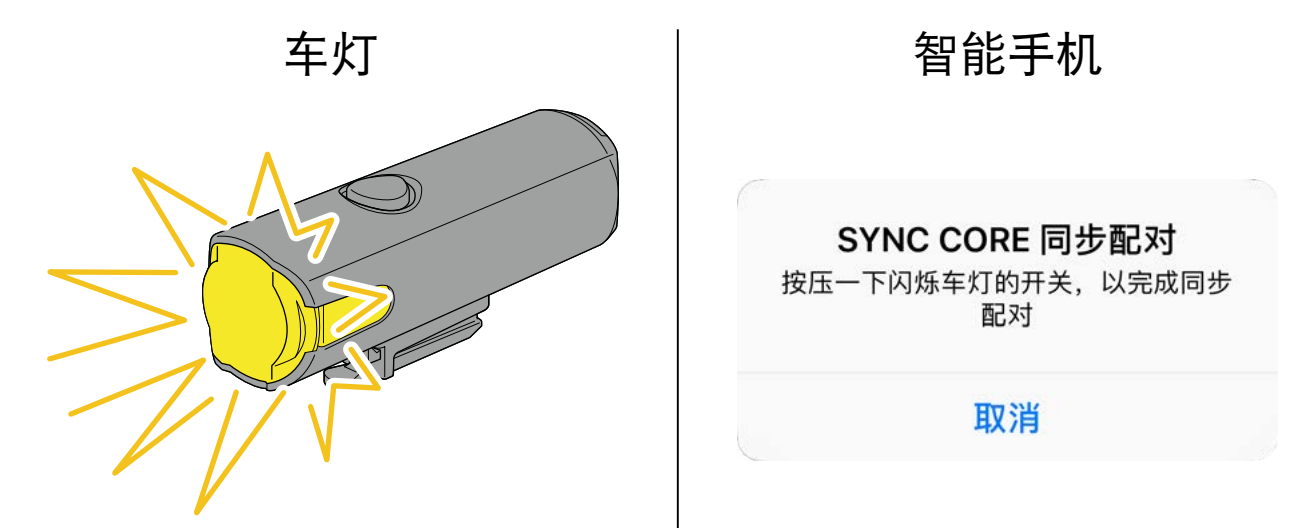

※ 车灯如不闪烁, 请点击 [取消], 确认画面的车灯名称, 再点击 [增加]。

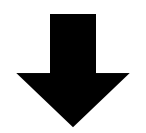

按压一下闪烁中的车灯开关。 车灯亮灯,即完成配对。

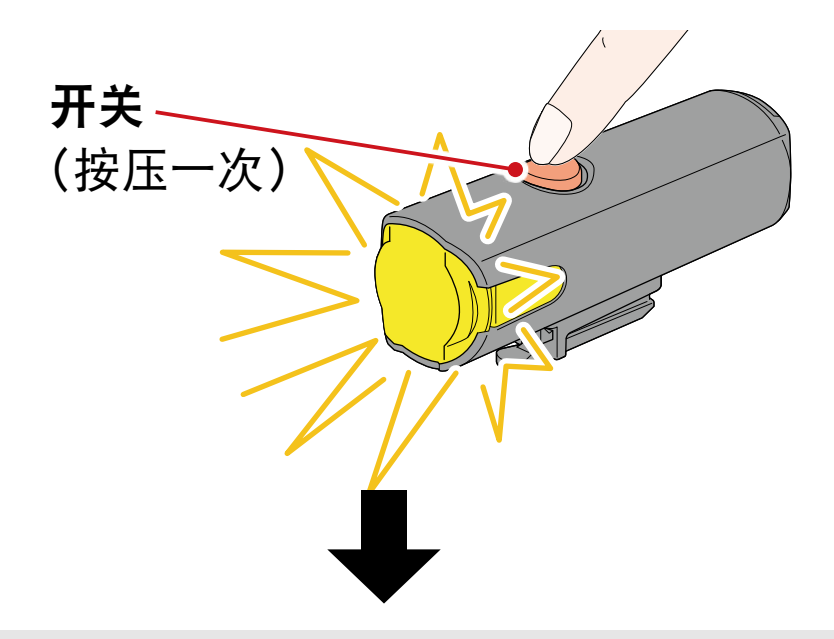

配对头灯时,会显示以下讯息。

#### **接受电源远程操作** 其他车灯或App可以操作头灯开关,为了 避免无意亮灯引起高温发热等事故,请 注意使用。

OK

#### 请点击 [OK] (确定)。

配对多个车灯时,重复相同操作。

## 车灯操作

通过已配对车灯开关或 CatEyeSYNC ™ 的操作,可进行以 下动作。

#### ⚠ 注意

通信环境和使用情况可能会影响连动功能。

※将以 CatEyeSYNC ™ 初始状态为例进行说明。

## 亮灯 / 关灯操作(长压开关)

通过一个车灯开关操作,同步亮灯/关灯。

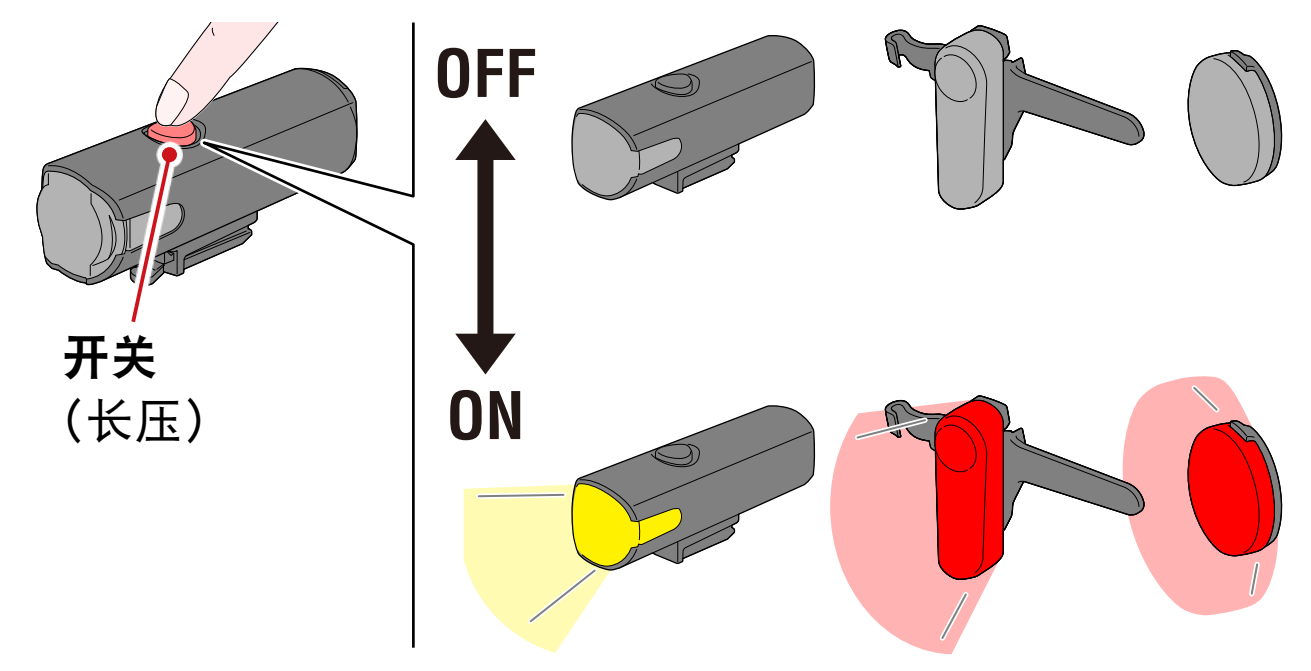

## 切换模式操作(按下开关)

头灯
 不与其他车灯同步切换模式。

■ 尾灯、安全警示灯

可同步所有尾灯和安全警示灯。

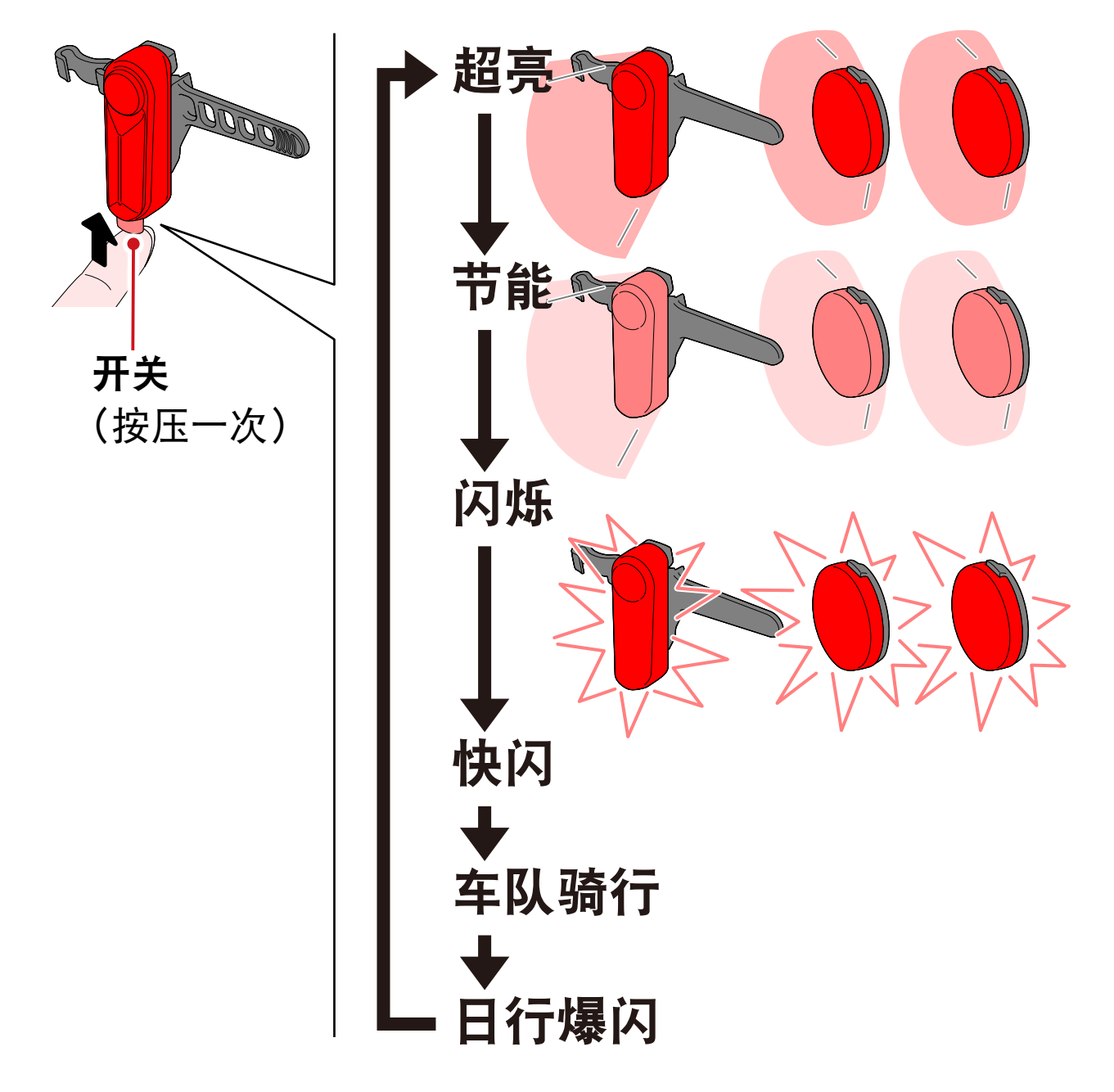

#### Kinetic 模式动作时

重要:需连接搭载 Kinetic 功能之车灯。

搭载 Kinetic 功能之车灯一旦检测出减速后,会以 2.5 秒钟的 Kinetic 模式,超亮同步尾灯和安全警示灯。

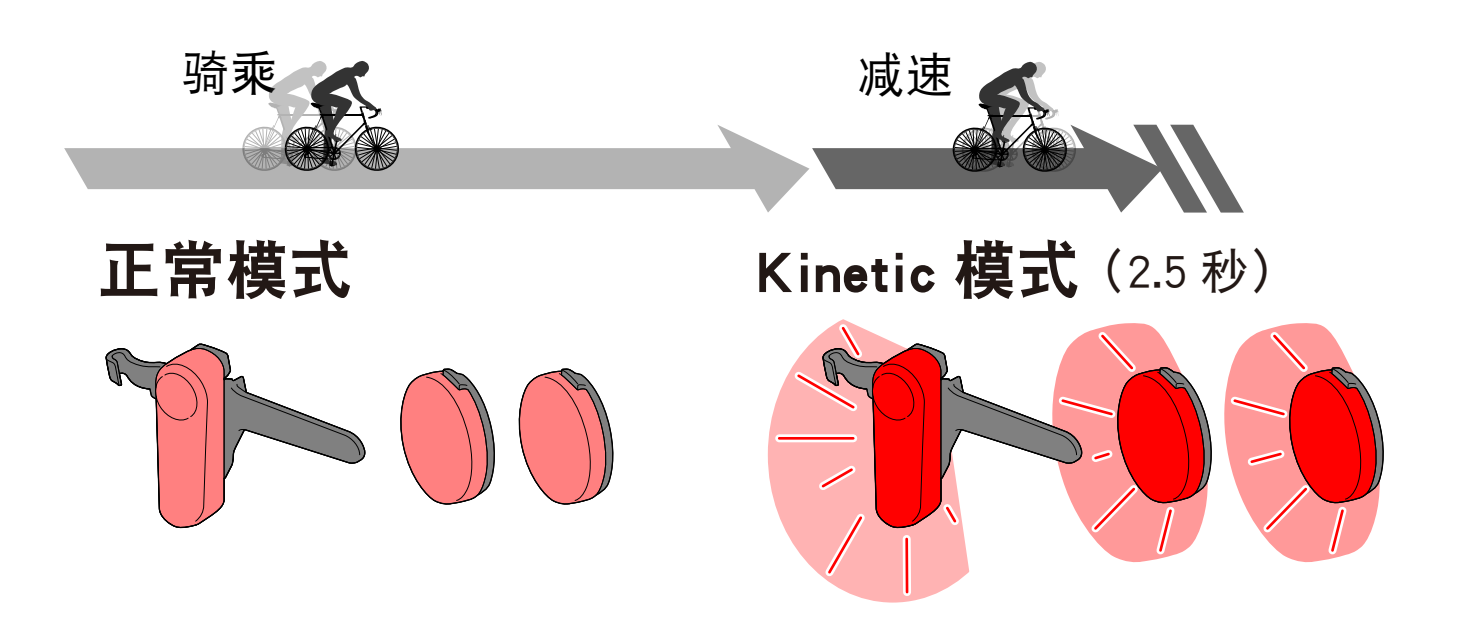

## 关于待机和休眠模式

CatEyeSYNC ™ 对应车灯具有可连接待机状态和启动省电功 能的休眠模式状态。

| 状态 | 说明                                         |
|----|--------------------------------------------|
|    | ■ 启动 CatEyeSYNC ™ 后立即连接,且可从<br>应用软体进行操作。   |
| 待机 | ■ 即便不启动 CatEyeSYNC ™,仍可与其他<br>已完成配对车灯进行同步。 |
|    | ※使用后,放置车灯约4天,即呈休眠模<br>式状态。                 |

| 休眠模式 | ■ 即便启动 CatEyeSYNC ™ 也不连接。 |
|------|---------------------------|
|      | ■ 无法与其他已完成配对车灯进行同步。       |
|      | ※按压一次车灯开关后,车灯LED闪烁3次,     |
|      | 而呈待机状态。                   |

### 关于车灯连接状态

可利用已完成配对的头灯指示灯,确认其他车灯的连接状 态和电池剩余量。

| 指示灯                                                                                                    | 状态                       |
|----------------------------------------------------------------------------------------------------|--------------------------|
| り、「していた」ので、「していた」では、「していた」では、「していた」では、「していた」では、「していた」では、「していた」では、「していた」では、「しいた」では、「しいた」では、「しいた」ので、「しいた」ので、「しいた」の、「しいた」の、「しいた」の、 | 未连接其他车灯                  |
| していた。<br>売灯(绿色)                                                                                                    | 正在连接1个以上的其他车灯            |
| 闪烁(绿色)                                                                                                    | 连接中的车灯之中,有电池剩余量<br>不足的车灯 |

# 变更 CatEyeSYNC ™ 的 操作和设定

从 CatEyeSYNC ™ 主画面(装置一览),随意点击任何车灯。 ※设定变更时,必须将车灯与 CatEyeSYNC ™ 相连接。

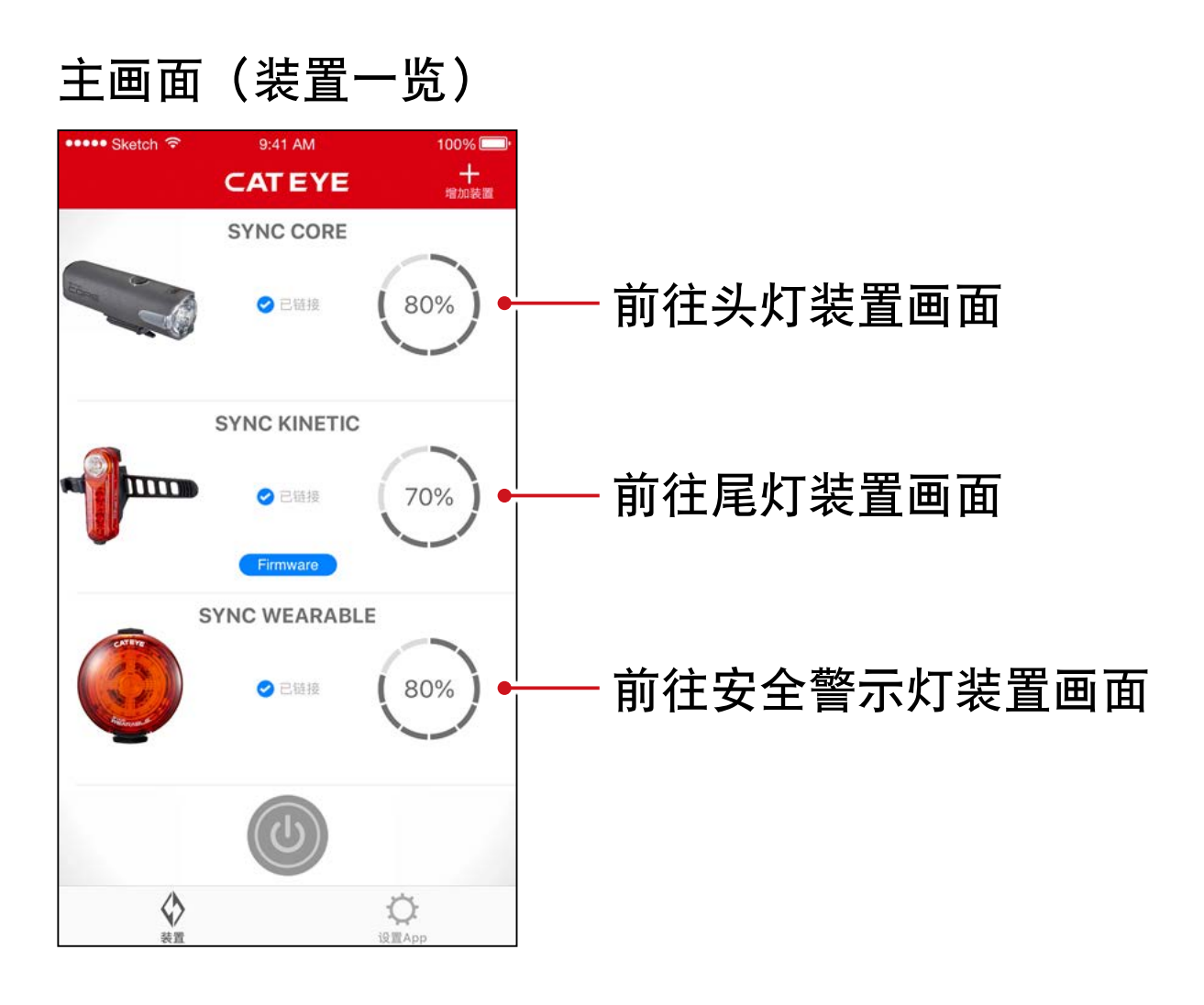

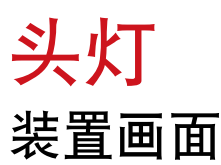

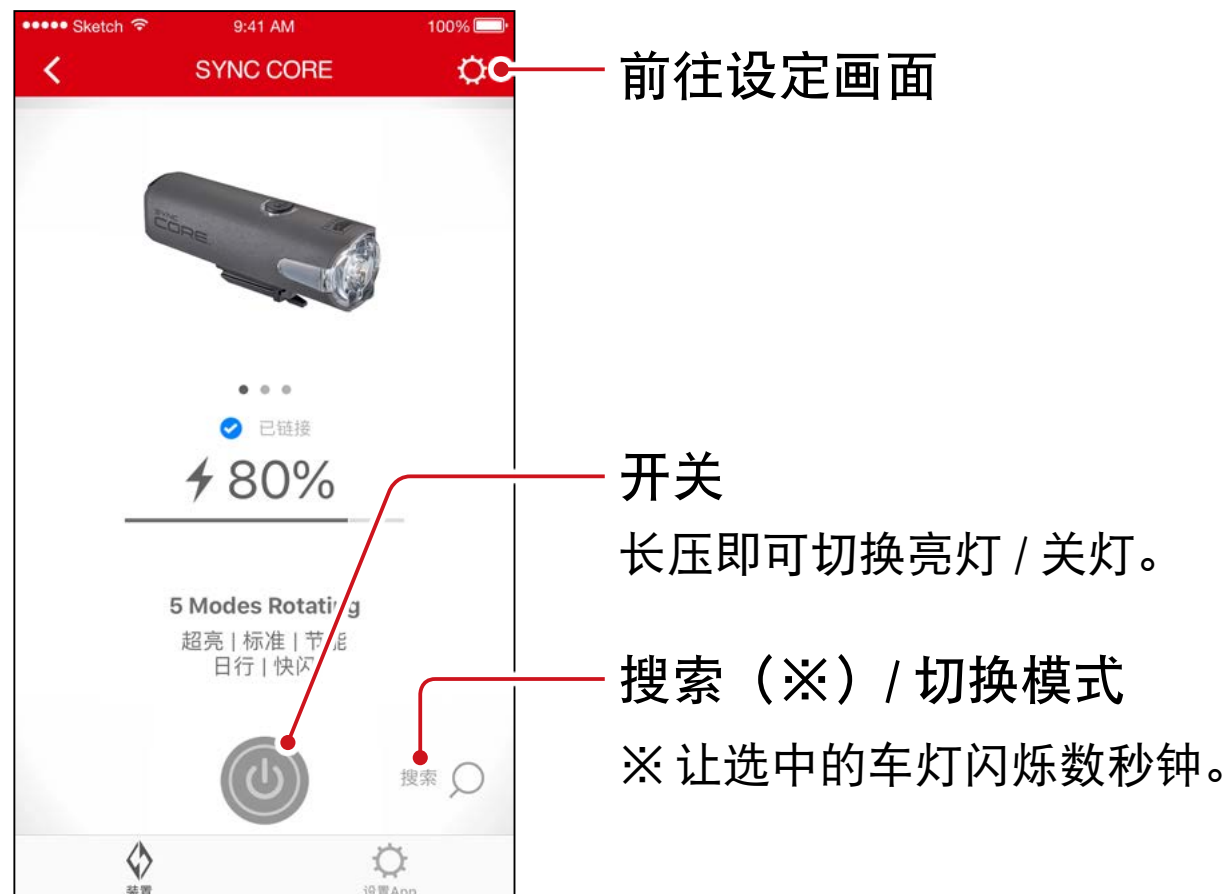

| ••••• Sketch হৃ | 9:41 AM<br><b>设置</b> | 100% |
|-----------------|----------------------|------|
| 名称              |                      |      |
| SYNC CORE       |                      |      |
| 模式              |                      |      |
| 超亮              |                      |      |
| 标准              |                      |      |
| 节能              |                      |      |
| 日行恒亮闪烁          |                      |      |
| 闪烁              |                      |      |
| 维持快压两下切换到       | 超亮模式                 |      |
| 功能              |                      |      |
| 接受远程操作          |                      |      |

删除图示钮

删除车灯配对。

※ 将车灯开关长压 10 秒钟,也可删 除。

— 选择模式

会从切换模式中略过设定为 OFF 的 模式。

— 接受远程操作

可选择是否从 CatEyeSYNC ™ 或其他 车灯,同步亮灯 / 关灯操作。

## 尾灯、安全警示灯

装置画面(共通)

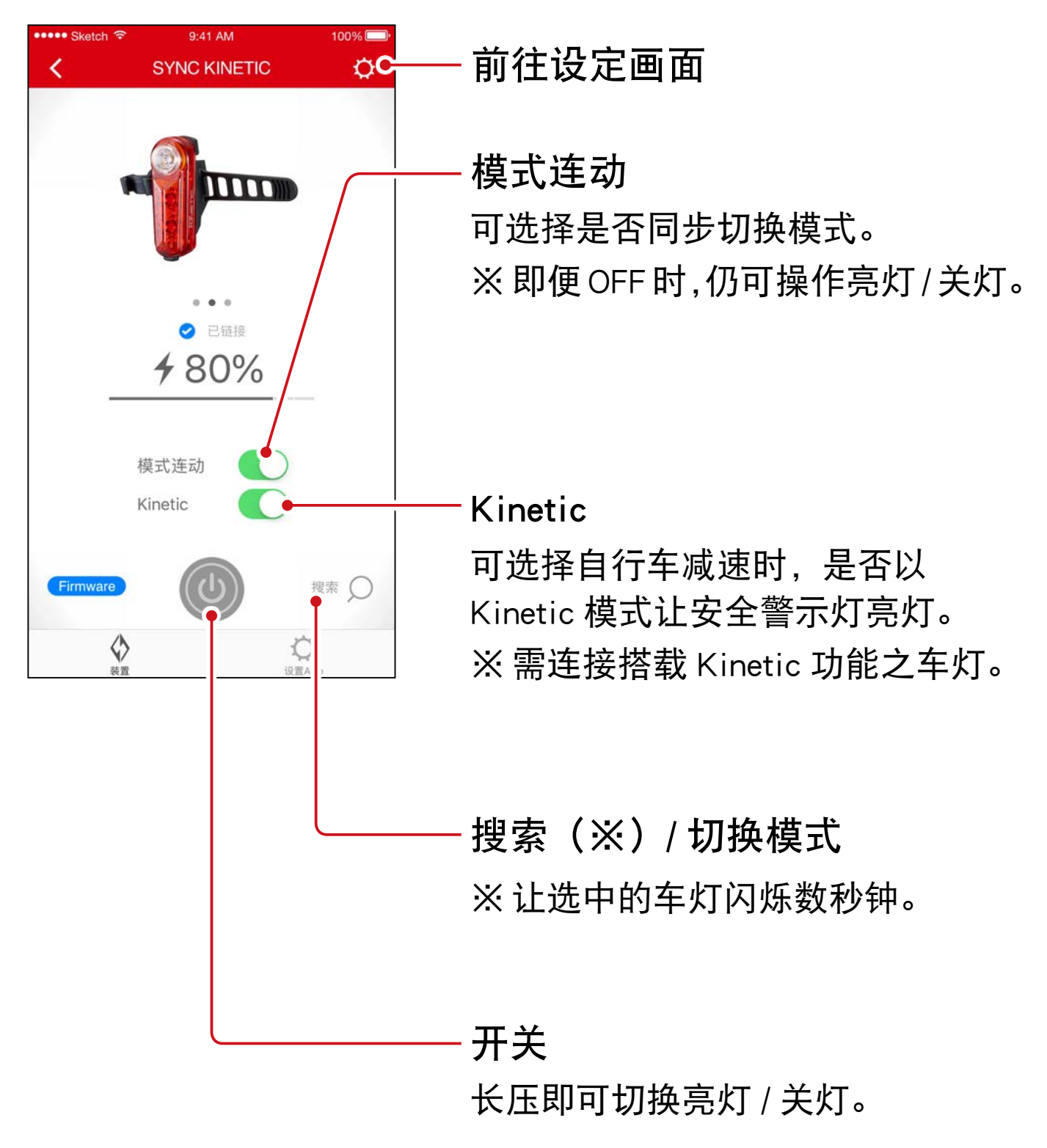

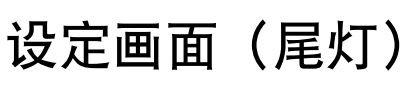

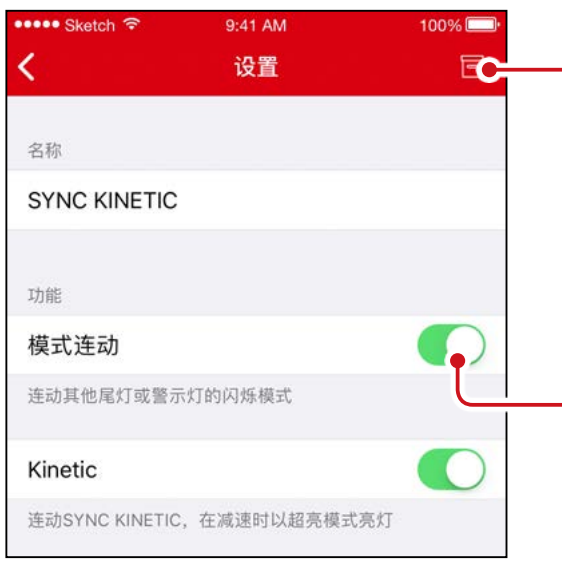

#### 删除图示钮

删除车灯配对。

※ 将车灯开关长压 10 秒钟,也可删 除。

模式连动

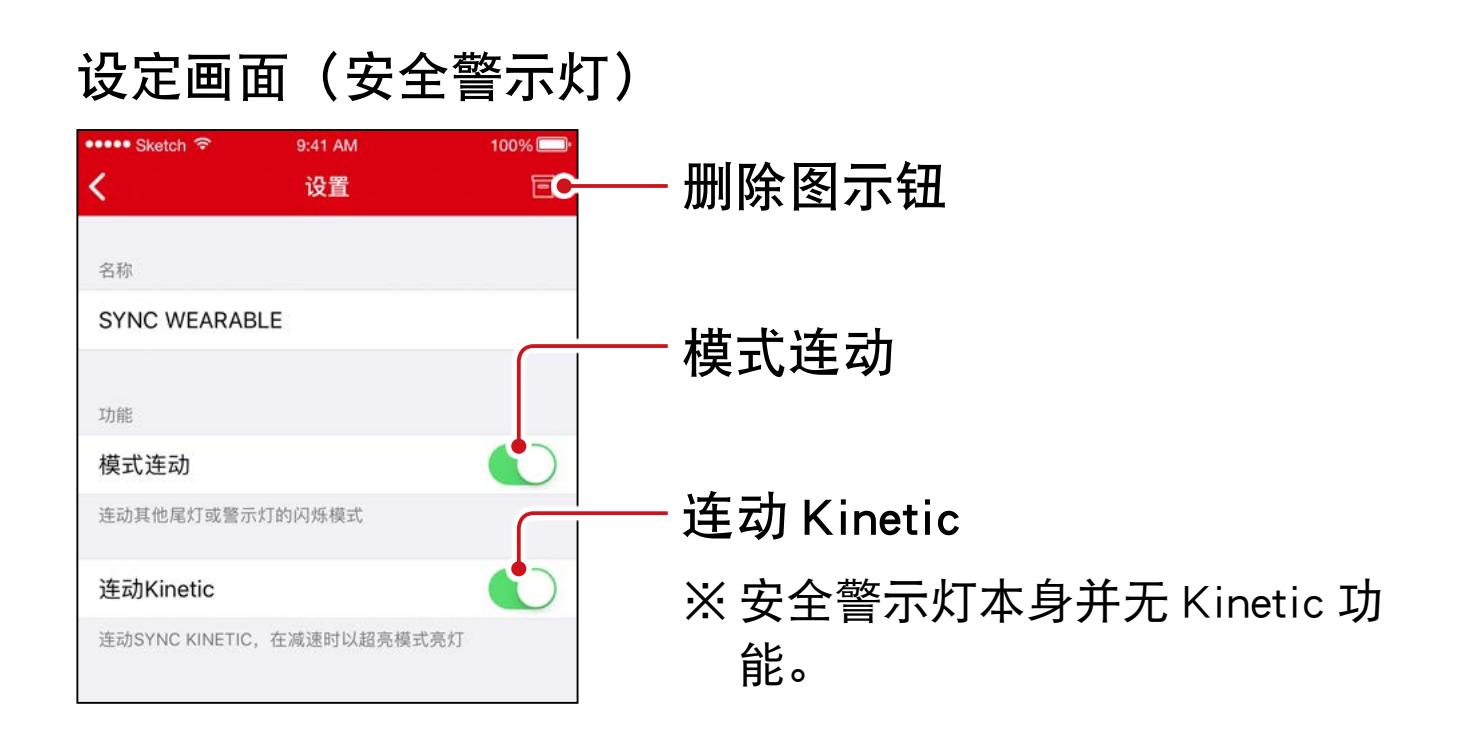

# 固件升级

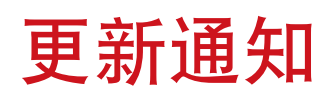

如有新固件时,会有通知到 CatEyeSYNC ™。

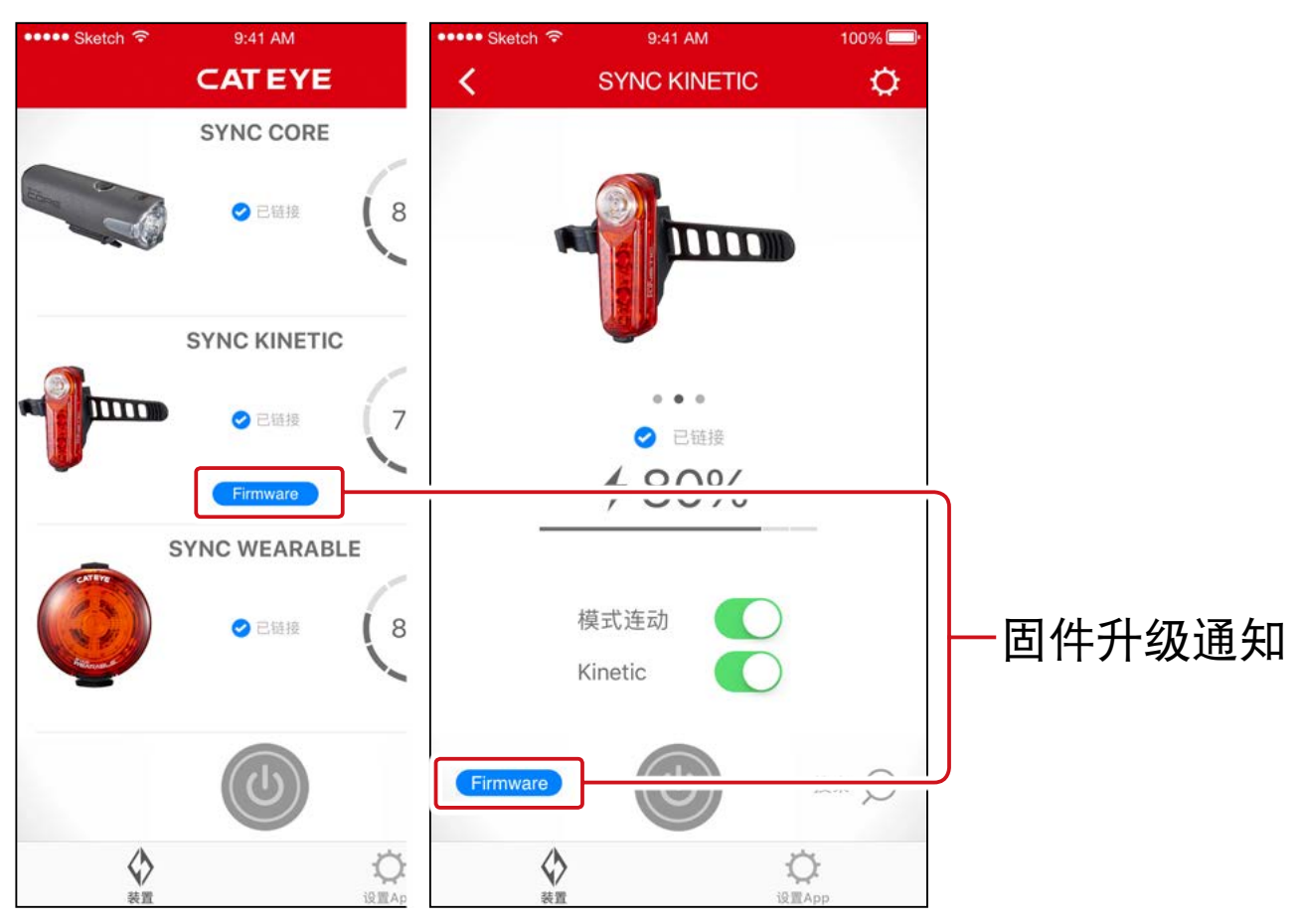

## 安装 Firmware Updater for CatEyeSYNC ™

在使用的电脑上安装 Firmware Updater for CatEyeSYNC ™。

※需使用可连接网路环境的电脑。

运作环境: Windows 7 / 8 / 8.1 / 10、Mac OS 10.10 以上

| 1. | 从 CATEYE 首页 <u>下载</u> 。             |
|----|-------------------------------------|
|    | 下载位置                                |
|    | 首页                                  |
|    | ▶ SUPPORT(咨询与支援)                    |
|    | ▶ Downloads(下载)                     |
|    | ▶ Software and App(软件・APP 等)        |
|    | > Firmware Updater for CatEyeSYNC ™ |

### 2. 根据 OS 下载适用的 Firmware Updater for CatEyeSYNC ™

下载后,请依画面执行安装。

## 执行 Firmware Updater for CatEyeSYNC ™

※需使用可连接网路环境的电脑。

#### 1. 将要使用的车灯充满电。

重要:请先将车灯充满电后,再进行应用软体的更新。

#### 2. 启动 Firmware Updater for CatEyeSYNC ™。

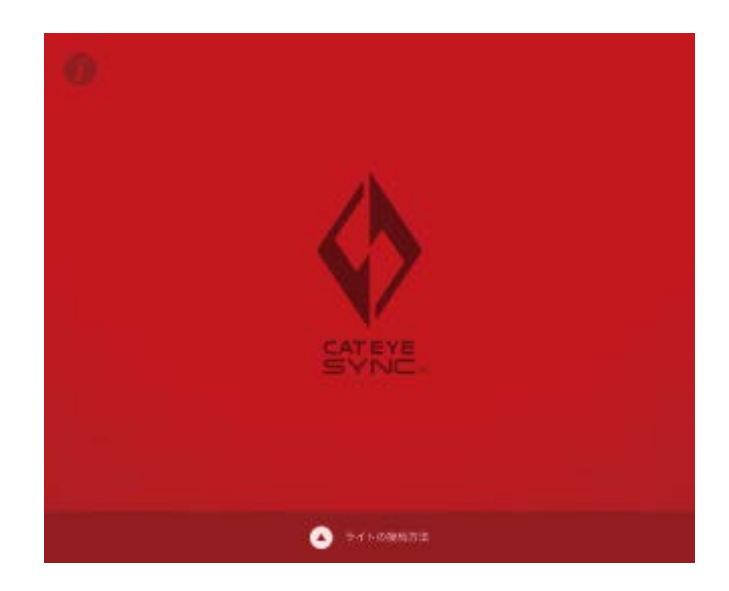

#### 3. 依画面将车灯连接于电脑,以进行升级。

- 重要: · 链接车灯与电脑, 请务必使用标配的 USB 线。
  - ·更新请勿与其他车灯同时链接。
  - 升级中,请勿关闭电脑电源或拔出车灯。
     否则可能损坏车灯。

点击 [更新] 按键开始更新。 请耐心等待至 [更新完毕] 的对话框出现。

#### 4. 完成升级后,再拔出车灯。

更新之后,车灯会处于睡眠模式,请按压车灯上的开关 解除睡眠模式。

# 常见问答

## 相关知识・使用方法

#### 可用 CatEyeSYNC ™ 作些什么?

同步配对 CatEyeSYNC ™ 对应车灯,便可连动多个车灯。 已配对车灯除了电源 ON/OFF 和切换模式可同步连动之外, 还可在应用软体中自定亮灯模式及确认电池剩余量等。

## 车灯若未连接 CatEyeSYNC ™,是否就不执 行同步连动?

只要完成配对,即便未启动 CatEyeSYNC ™,车灯之间仍 旧同步连接。

## 该如何将已配对车灯,与 CatEyeSYNC ™ 相 连接?

只要启动 CatEyeSYNC ™,便可连接车灯。 ※CatEyeSYNC ™ 也可在背景状态下进行连接。

### 该如何新增后续购买的车灯?

请在 CatEyeSYNC <sup>™</sup> 主画面上点击 [+],以进行配对。 详情请参照<u>「与车灯同步配对」(3页)</u>。

### 可否不连动特定车灯,将其关闭?

请将车灯电源开关长压 3 秒钟。 车灯的 LED 闪烁三下,车灯进入睡眠模式。在此状态下, 不会连接 CatEyeSYNC ™ 和其他车灯。 下一次连接时,请按压一次车灯电源开关。车灯 LED 闪 烁 3 次后,便可连接 CatEyeSYNC ™ 和其他车灯。

## 什么时候给手机进行状态通知?

当车灯的电量变少,指示灯亮起时,或充电完成,充电 指示灯熄灭时,进行通知。

※请开启 [设置 APP] 通知中的 [车灯电池]。

## 遇到问题时

## 车灯无法链接 / 连动 App 或其他车灯

根据通信环境和使用情况,有可能造成未能同步开关。 请直接开关未连动车灯。 ※根据使用状况,链接及连动有时可能会需要一些时间。 若有四天都未使用车灯,车灯会进入睡眠模式(9页) 而不会通信。此时请按压车灯的开关解除睡眠模式,车 灯将能再次链接 CatEyeSYNC ™与其他车灯。 ※睡眠模式解除时,LED 会闪烁三下。

#### CatEyeSYNC ™ 无法和车灯链接。

请重新启动手机。

您的智慧手机作业系统(iOS/Android)是否已更新呢? 将车灯与电脑连线,再用安装的 Firmware Updater for CatEyeSYNC ™,确认应用软体是否已更新。 详情请参阅<u>「固件升级」(15页)</u>。

## 固件更新未结束,或是跳出警告。

请从开始再次进行更新操作。 ※请先将车灯充满电后,再进行应用软体的更新。 ※链接车灯与电脑,请务必使用标配的 USB 线。 ※更新请勿与其他车灯同时链接。

※关于车灯充电方法和单独操作,请参照「<u>CatEyeSYNC™</u> <u>对应车灯说明书(PDF)</u>」。

## CATEYE CO., LTD.

2-8-25, Kuwazu, Higashi Sumiyoshi-ku, Osaka 546-0041 Japan
Attn: CATEYE Customer Service
Phone : (06)6719-6863
Fax : (06)6719-6033
E-mail : support@cateye.co.jp
URL : <a href="https://www.cateye.com">https://www.cateye.com</a>